# L'INFORMATION GENETIQUE COMMUNE A TOUTES LES CELLULES

<u>Activité 1</u> : Expliquer pourquoi toutes les cellules possèdent le même caryotype et donc la même information génétique d'après le document 1 p 20

#### Activité 2 : Structure de la molécule d'ADN

Ouvrir le logiciel Rastop dans « tous les programmes\_SVT\_logiciels biologie\_Rastop203vf\_Rastop.exe Suivre le protocole, répondre aux questions et compléter le schéma.

#### <u>Activité 3</u> : L'ADN, support d'une information génétique.

Les 23 paires de chromosomes de l'espèce humaine contiennent de l'ADN portant environ 25 000 gènes définissant notre espèce. Les généticiens ont montré qu'un gène est disposé sur un chromosome précis, et à une position déterminée.

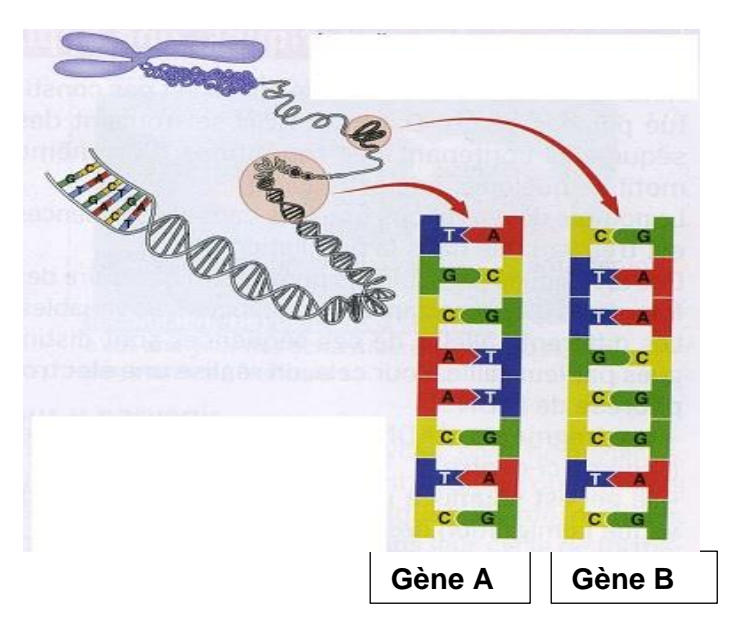

Suivre le protocole d'utilisation d'ANAGEN afin de comparer 2 gènes.

#### Définir un gène.

#### Pourquoi peut-on dire que l'ADN porte une information génétique ?

#### Activité 4 : Origine de la spécialisation des cellules

Rédiger un texte pour justifier l'affirmation proposée p 21 « parcours Tâche complexe ». S'aider du « parcours pas à pas » pl à la fin du livre.

| AUTO-ÉVALUATION entourer la case qui d'après vous correspond à votre travail. |                                                                                                    |                                                                                                    |                                                                                                    |  |  |  |  |
|-------------------------------------------------------------------------------|----------------------------------------------------------------------------------------------------|----------------------------------------------------------------------------------------------------|----------------------------------------------------------------------------------------------------|--|--|--|--|
| Mon texte<br>n'apporte pas de<br>réponse au<br>problème                       | Mon texte répond au<br>problème mais la<br>réponse est partielle<br>(1 ou 2 arguments)<br>ou erronée | La réponse au problème est<br>complète (nombre<br>d'arguments tirés des docs<br>suffisants <b>) mais</b> elle est mal<br>organisée | La réponse au problème est<br>complète (nombre d'arguments<br>extraits des docs suffisants) et<br>est organisée. Des relations<br>logiques apparaissent entre les<br>différents arguments (« en effet,<br>ainsi, à l'inverse, par<br>conséquent, en outre ») |  |  |  |  |
|                                                                               |                                                                                                    | 0                                                                                                    | 000                                                                                                    |  |  |  |  |

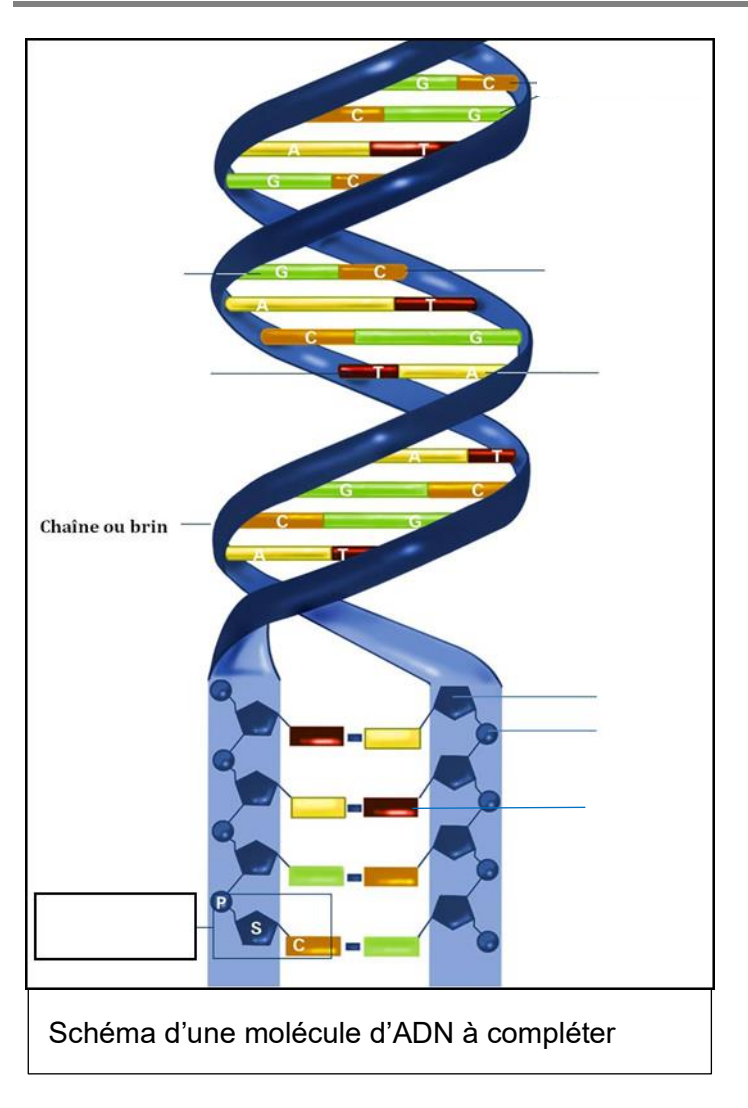

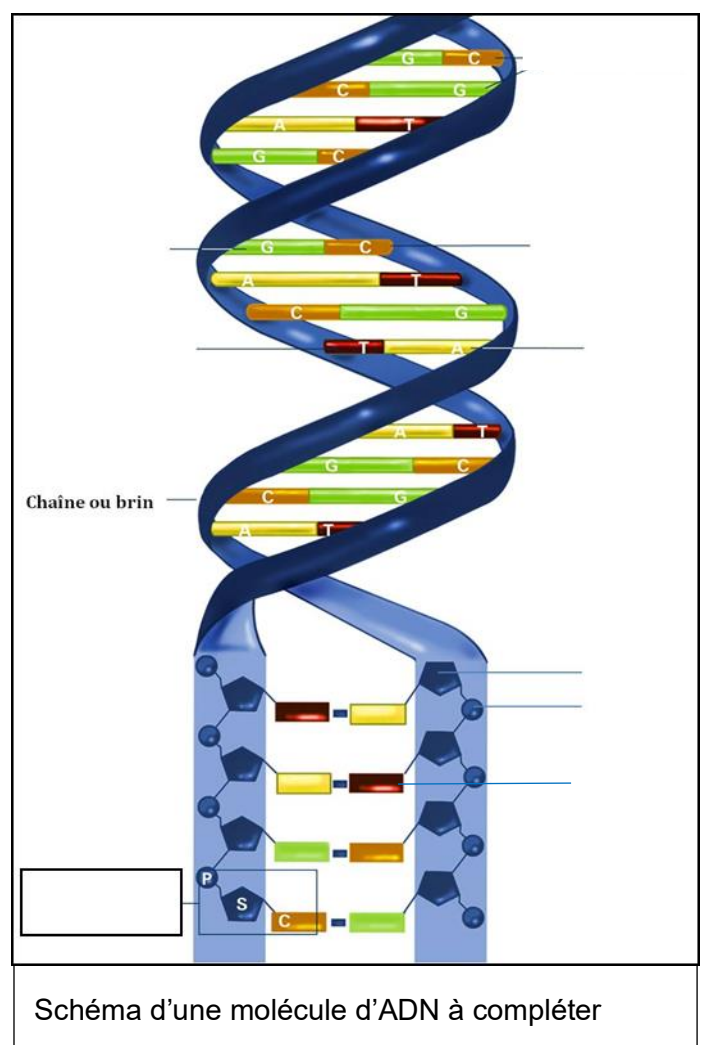

# Fiche d'exploitation du logiciel Rastop

# 1. <u>Ouvrir le logiciel RASTOP et le fichier de la molécule</u>

a. Choisir dans menu principal : *fichier → ouvrir* et dans le menu déroulant choisir Ordinateur �commun �SVT �professeurs �HODOT �seconde � *Activité ADN* 

b. choisir 1 molécule d'ADN à ouvrir parmi les 4 : <mark>adn\_humain.pdb</mark>, <mark>adn-ecoli.pdb</mark> (ADN de bactérie), <mark>adn-levure.pdb</mark>, <mark>adn-rat.pdb</mark>.

| Fichier | Editer | Molécule | Atomes | Liaisons   | Rubans | Surfaces    | Environnement | Fenêtres Aide         |
|---------|--------|----------|--------|------------|--------|-------------|---------------|-----------------------|
| ] 🗅 🖬   | ¥ 🖬 é  | 3 ? 🎛    | II   🔣 | * 🛛 🗸      |        | •           |               | ¥⊭₩ <i>≥∧</i> ≈ ≈ ≈ ≈ |
| 🕂 🛃     | 2      | 🔤 📕      | 🔄 🥵 😼  | Rut Elémer | nts    | - Protéique | 🔽 Utilisate   | ur 🔽 Protéique.       |

c. Modifier l'aspect de la molécule : Choisir la représentation en "boules et bâtonnets.

# 2. <u>Etudier l'organisation de la molécule d'ADN dans l'espace</u>

#### a. Atome → Colorer par → chaîne

Observer le nombre de brins formant la molécule d'ADN.

### Tomment sont-ils organisés ? Décrire la forme de la molécule.

## 3. Etudier l'organisation des brins d'ADN

#### a. Atome → Colorer par → Forme

b. Repérez différents groupes d'atomes qui se répètent le long du brin. Chacun de ces groupes colorés est un **nucléotide**.

Ρ

D

Un nucléotide est formé d'un groupement phosphate P, d'un sucre (desoxyribose), et d'une <u>base azotée</u> (qui donne son nom au nucléotide).

<mark>4 nucléotides existent : <u>A</u>dénine, <u>T</u>hymine, <u>G</u>uanine, <u>C</u>ytosine.</mark>

En cliquant sur un groupement, le nom de la base apparaît en bas de la fenêtre. Ici la base est un A donc une adénine.

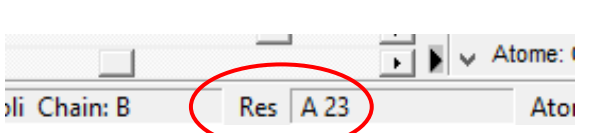

Base azotée

Cliquez sur différents groupes.

Indiquez quels sont les nucléotides qui sont toujours deux à deux (face à face) permettant aux deux chaînes de s'associer.

# 4. <u>Comparer les 4 molécules d'ADN</u>

- a. Ouvrir les 3 autres molécules d'ADN
- b. Choisir la représentation en "*mosaïque*" ou "*cascade*" pour pouvoir comparer les 4 molécules d'ADN.

*The second second second a constatez-vous quant à la structure de l'ADN dans le monde vivant ?* 

**TP** 3

#### **COMPLETER LE SCHÉMA DISTRIBUÉ**

# Fiche d'exploitation du logiciel ANAGEN

## a : Ouvrir ANAGENE

| Fichier | Edition | Traiter | Informati | ons Fenêtre | Options | Aide |       |   |
|---------|---------|---------|-----------|-------------|---------|------|-------|---|
| 10      | 🔊 矛     |         | 6         | , e C       | 🛛 🛃     | ATGC | 1 AUG | E |

b : **FICHIER** / banque de séquences / Les chaînes de l'hémoglobine / alpha : **sélectionner alpha.adn** / OK.

Recommencer pour la chaîne beta de l'hémoglobine et sélectionner beta.adn / OK.

- ⇒ Combien de nucléotides contient chaque gène ?
- c : Comparer les 2 séquences. Pour ce faire :
  - Sélectionnez les séquences à comparer (deux à deux) avec le bouton de sélection de la souris comme indiqué ci-contre :

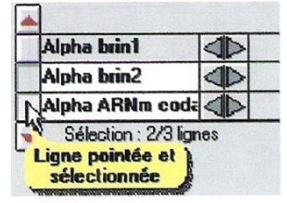

0

- Cliquez ensuite sur « traiter », « comparer les séquences » ou l'îcone :
- Cliquez sur « alignement avec discontinuité »

<u>Remarque</u> : le résultat s'affiche dans une fenêtre en dessous de la fenêtre d'affichage des séquences. La première séquence est la séquence de référence pour la comparaison. Si des nucléotides sont similaires entre les molécules comparées, un trait remplace le nucléotide.

Vouspouvez obtenir des informations sur la séquence sélectionnée à l'aide de l'icône

⇒ Comparez seulement les 20 premiers nucléotides des deux gènes : Que constatez-vous ?

Définir un gène. Pourquoi peut-on dire que l'ADN porte une information génétique ?